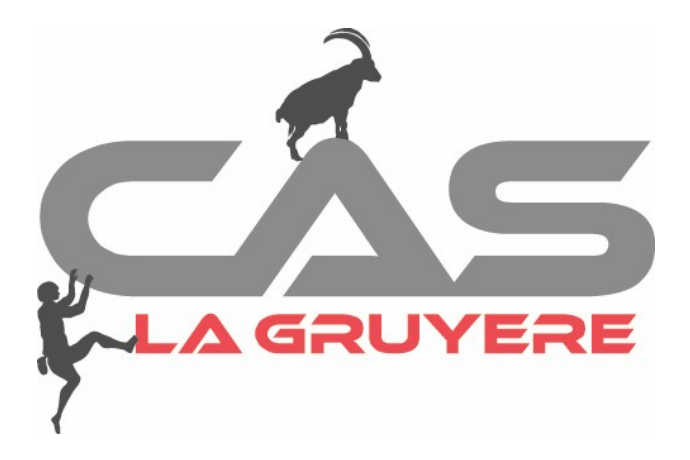

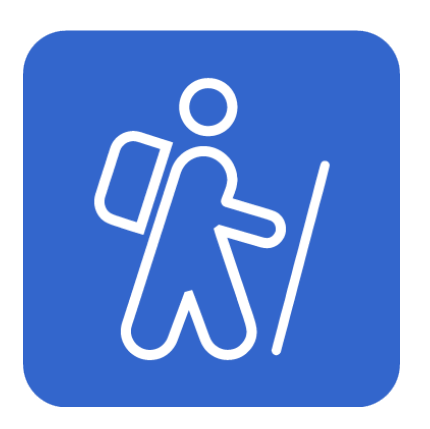

# **DropTours**

Manuel d'utilisation pour participants

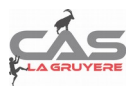

# 1. Table des matières.

| Manuel d'utilisation pour participants                                                        | 1      |
|-----------------------------------------------------------------------------------------------|--------|
| 1. Table des matières                                                                         | 2      |
| 2. Modules DropTours                                                                          | 3      |
| 2.1 S'inscrire à une course<br>2.2 Accès à partir du site ou via le lien direct sur DropTours | 3<br>3 |
| 3. S'identifier                                                                               | 4      |
| 3.1 Fenêtre d'identification pour les participants                                            | 4<br>4 |
| 3.3 Afficher les courses à venir                                                              | 5      |
| 3. Table des matières                                                                         | 5<br>6 |
|                                                                                               |        |

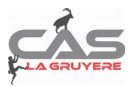

# 2. Modules DropTours

Le module DropTours est composé de deux sous-modules : Le **manager** destiné aux chefs de courses pour introduire et gérer les courses ; L'interface utilisateur ou site public destiné aux membres du club désireux de s'inscrire aux courses proposées.

Ce manuel d'utilisation documente le sous-module «site public».

### 2.1 S'inscrire à une course.

DropTours est le nouvel outil pour gérer les courses du club.

#### 2.2 Accès à partir du site ou via le lien direct sur DropTours.

- a) Aller sur le site <u>http://www.cas-gruyere.ch.</u>
- b) Sur la page d'accueil, afficher toutes les courses en cliquant sur le lien « VOIR PLUS »dans la fenêtre PROCHAINES COURSES ET FORMATIONS.

#### ou utiliser le lien direct :

https://ssl.dropnet.ch/cas-gruyere/touren/index.php

| PROCHAINES COURSES ET FORMATIONS |                                         |  |  |  |  |
|----------------------------------|-----------------------------------------|--|--|--|--|
| Di 10 mar. (Sk)                  | semaine découverte                      |  |  |  |  |
| Je 14 mar. (Sk)                  | Wisttäthorn                             |  |  |  |  |
| Sa 16 mar. (Sk)                  | Trois cols région Argentière            |  |  |  |  |
| Sa 16 mar. (Sk)                  | Module ski moyen: course 2              |  |  |  |  |
| Di 17 mar. (Sk)                  | Semaine de ski rando séniors<br>Müstair |  |  |  |  |
| Je 21 mar. (Sk)                  | Pte d'Arpille 1982m                     |  |  |  |  |
| Sa 23 mar. (Sk)                  | Le Buet                                 |  |  |  |  |
| Sa 23 mar. (Sk)                  | Ski de rando Albristhorn                |  |  |  |  |
| VOIR PLUS                        |                                         |  |  |  |  |

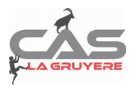

# 3. S'identifier

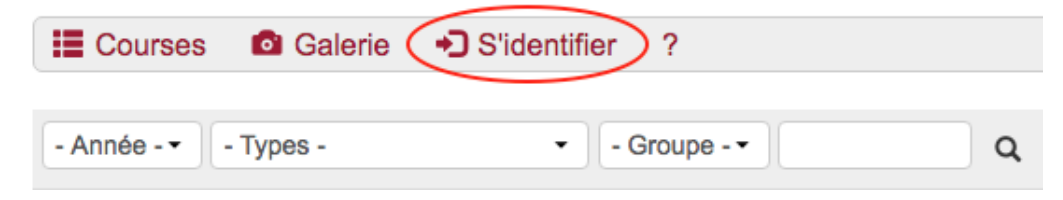

## 3.1 Fenêtre d'identification pour les participants

| S'identifier                                                                                                    |
|----------------------------------------------------------------------------------------------------|
| <b>1</b> 23456 <b>← 1. No de membre CAS</b>                                                                                                    |
| ■ ····· ← 2. Mot de passe                                                                                                    |
| Mot de passe (par exemple date de naissance)                                                                                                    |
| J'ai oublié mon mot de passe ?                                                                                                    |
| S'identifier 4 3. Cliquer ici                                                                                                    |
|                                                                                                    |
|                                                                                                    |
|                                                                                                    |
| 3.2 Mot de passe oublié.                                                                                                    |
| 3.2 Mot de passe oublié.<br>Cliquer sur « J'ai oublié mon mot de passe ».                                                                                                    |
| 3.2 Mot de passe oublié.<br>Cliquer sur « J'ai oublié mon mot de passe ».                                                                                                    |
| <ul> <li>3.2 Mot de passe oublié.</li> <li>Cliquer sur « J'ai oublié mon mot de passe ».</li> <li>I Courses</li></ul>                                                                                                    |
| <ul> <li>3.2 Mot de passe oublié.</li> <li>Cliquer sur « J'ai oublié mon mot de passe ».</li> <li>Image: Courses Image: Image:</li></ul> |
| <ul> <li>3.2 Mot de passe oublié.</li> <li>Cliquer sur « J'ai oublié mon mot de passe ».</li> <li>Image: Courses Galerie → S'identifier ?</li> <li>Demander un mot de passe</li> <li>Entrez votre adresse email. Les données d'accès vous seront envoyées à cette adresse</li> </ul>                                                                                                    |
| <ul> <li>3.2 Mot de passe oublié.</li> <li>Cliquer sur « J'ai oublié mon mot de passe ».</li> <li>iii Courses   Galerie</li></ul>                                                                                                    |

Il vous sera envoyé à l'adresse du courriel spécifié.

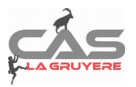

## 3.3 Afficher les courses à venir.

Une fois connecté, cliquez sur l'onglet « Courses ».

| Courses | Mes courses | Galerie | C+ Se déconnecter | Φ. | ? |
|---------|-------------|---------|-------------------|----|---|
|         |             |         |                   |    |   |

## Mes courses

#### Liste des courses

| E Courses     | Mes courses | s 🖸 Galerie | C• Se déconnecter | <b>¢</b> ? |              |                              |
|---------------|-------------|-------------|-------------------|------------|--------------|------------------------------|
| - Année - 👻 🕒 | Types -     | • - G       | roupe             | Q 160      | Courses      |                              |
| Date          | Туре        | •           | Durée             | Groupe     |              | Activité                     |
| Mars 2019     |             |             |                   |            |              |                              |
| Di 10 mar.    | Sk          | I AD        | 7 jours           | Section    | <b>8/8</b> O | semaine découverte           |
| Je 14 mar.    | Sk          | I PD        | 1 jour            | Section    | 0            | Wisttäthorn                  |
| Sa 16 mar.    | Sk          | I AD        | 2 jours           | Section    | 8/7 🔍        | Trois cols région Argentière |

## 3.4 Afficher la liste des participants.

Pour afficher la liste des participants, cliquer sur le rectangle rouge indiquant le nombre de participants inscrits.

| E Courses   | Mes cours         | es 🧕 Galer       | ie C. Se déconnecter | r 🗘        | ?                                           |
|-------------|-------------------|------------------|----------------------|------------|---------------------------------------------|
| - Année - • | - Types -         | • [.             | Groupe - •           | Q 1        | 160 Courses                                 |
| Date        | Туре              | •                | Durée                | Groupe     | e Activité                                  |
| Mars 2019   | Pour s'inscrire a | à la course en l | ligne, cliquer ici   | Pour affic | cher les noms des participants, cliquer ici |
| Di 10 mar.  | Sk                | I AD             | 7 jours              | Section    | 8/8 🐑 semaine découverte                    |
| Je 14 mar.  | Sk                | T PD             | 1 jour               | Section    | Wisttäthorn                                 |
| Sa 16 mar.  | Sk                | I AD             | 2 jours              | Section    | n 877 Trois cols région Argentièr           |

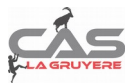

Pour s'inscrire en ligne, cliquer sur la course désirée. Si l'inscription en ligne est possible, cliquer sur « **S'annoncer** »

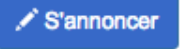

# 3. Table des matières

| Manuel d'utilisation pour participants                                                                                      | .1       |
|----------------------------------------------------------------------------------------------------|----------|
| 1. Table des matières                                                                                                    | .2       |
| 2. Modules DropTours                                                                                                    | .3       |
| 2.1 S'inscrire à une course<br>2.2 Accès à partir du site ou via le lien direct sur DropTours                               | .3<br>.3 |
| 3. S'identifier                                                                                                    | .4       |
| 3.1 Fenêtre d'identification pour les participants<br>3.2 Mot de passe oublié. Cliquer sur « l'ai oublié mon mot de passe » | .4       |
| 3.3 Afficher les courses à venir                                                                                            | .5       |
| 3. Table des matières                                                                                                    | .6       |